## **Steps to Install a PWA on Android**

| 6:16 | 6                    |                            |                                    | <b>₩</b> 48. |   |   |
|------|----------------------|----------------------------|------------------------------------|--------------|---|---|
| × 🕯  | HA App<br>app.holist | )<br>licavenue.com.a       | u                                  | Ś            | Д | : |
|      |                      |                            |                                    |              |   |   |
| Em   | all                  |                            |                                    |              |   |   |
| Pas  | ssword               |                            |                                    |              |   |   |
|      |                      | SH<br>No Accou<br>Forgot I | SN IN<br>unt? Sign Up<br>Password? |              |   |   |
|      |                      |                            | •                                  |              | 1 |   |

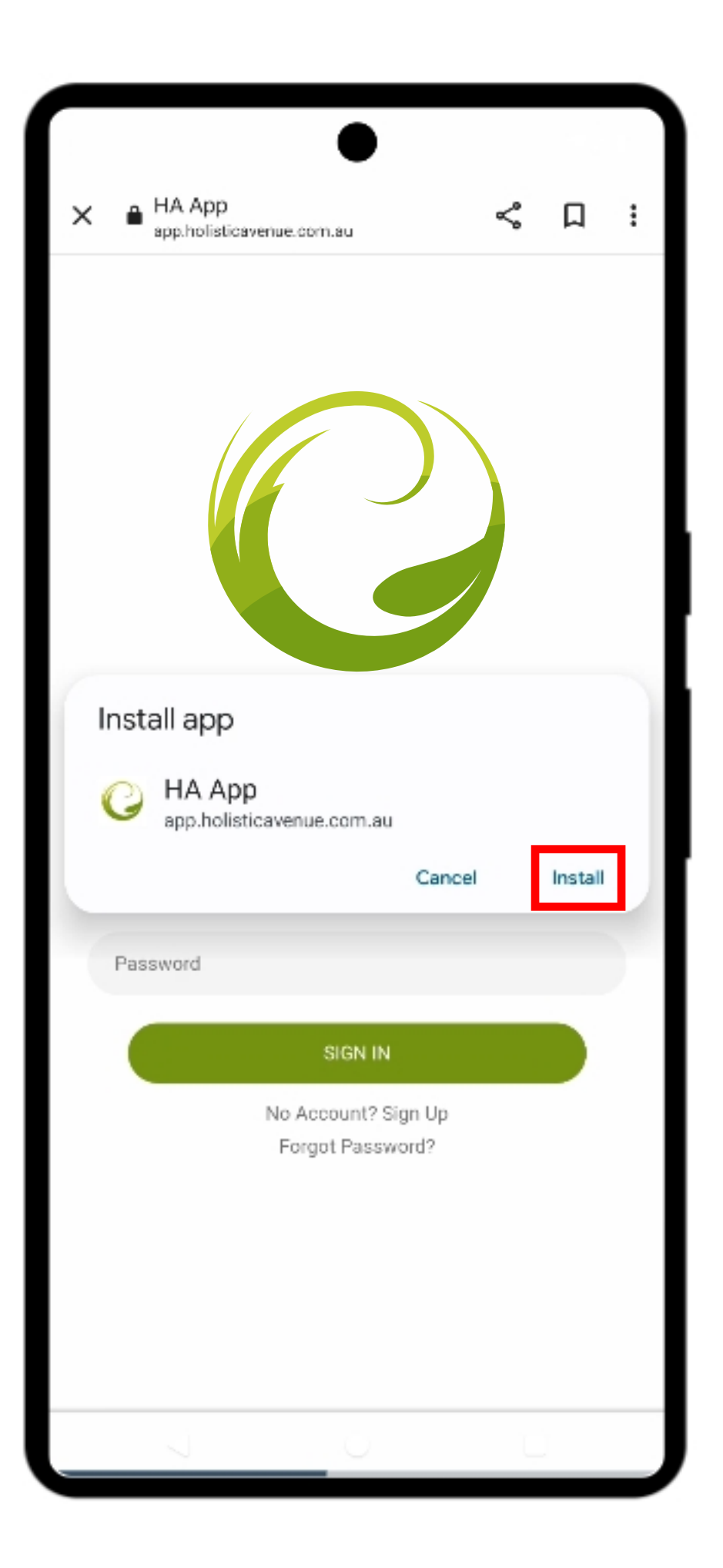

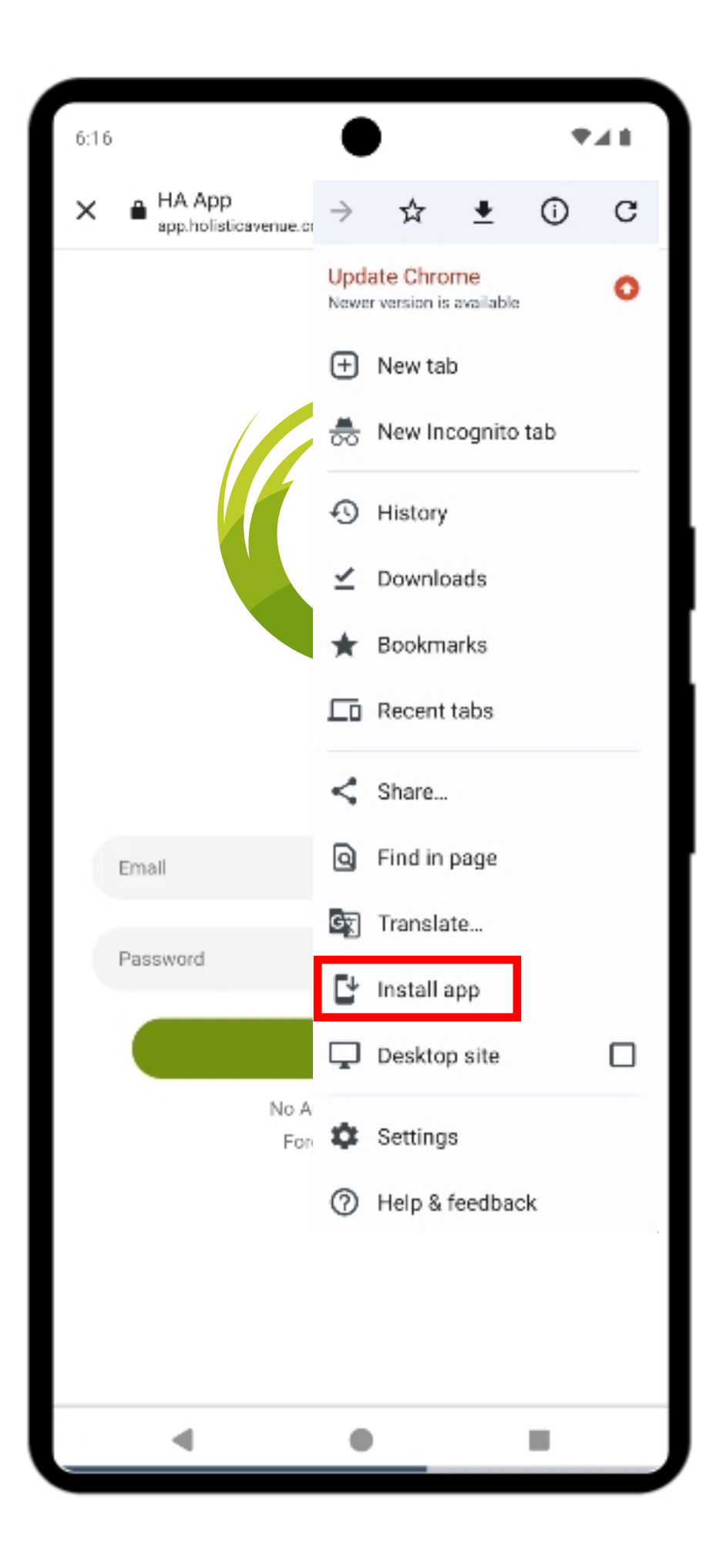

1. While Chrome is the most common browser for PWAs on Android, other browsers like Firefox and Edge also support PWA installations. However, the process might be slightly different for each browser.

2. Go to the Holistic Avenue HA App website URL to install the app on your mobile:

- URL: https://app.holisticavenue.com.au

3. Tap the three vertical dots or the menu icon, usually found in the upper-right corner of the browser.

4. In the menu, look for the option that says Add to Home Screen or Install App.

5. You'll be prompted to enter a name for the PWA. This name will be used for the app icon that will appear on your home screen. Enter "HA App" and tap Add or Install.

6. After installing, you'll see the PWA icon on your home screen or app drawer. Tap it to open the app in its own window, similar to a native app experience.